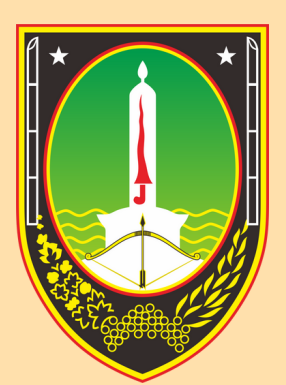

## BADAN KEPEGAWAIAN DAN PENGEMBANGAN SUMBER DAYA MANUSIA Kota surakarta

## MANUAL BOOK UPDATE DATA SITARA

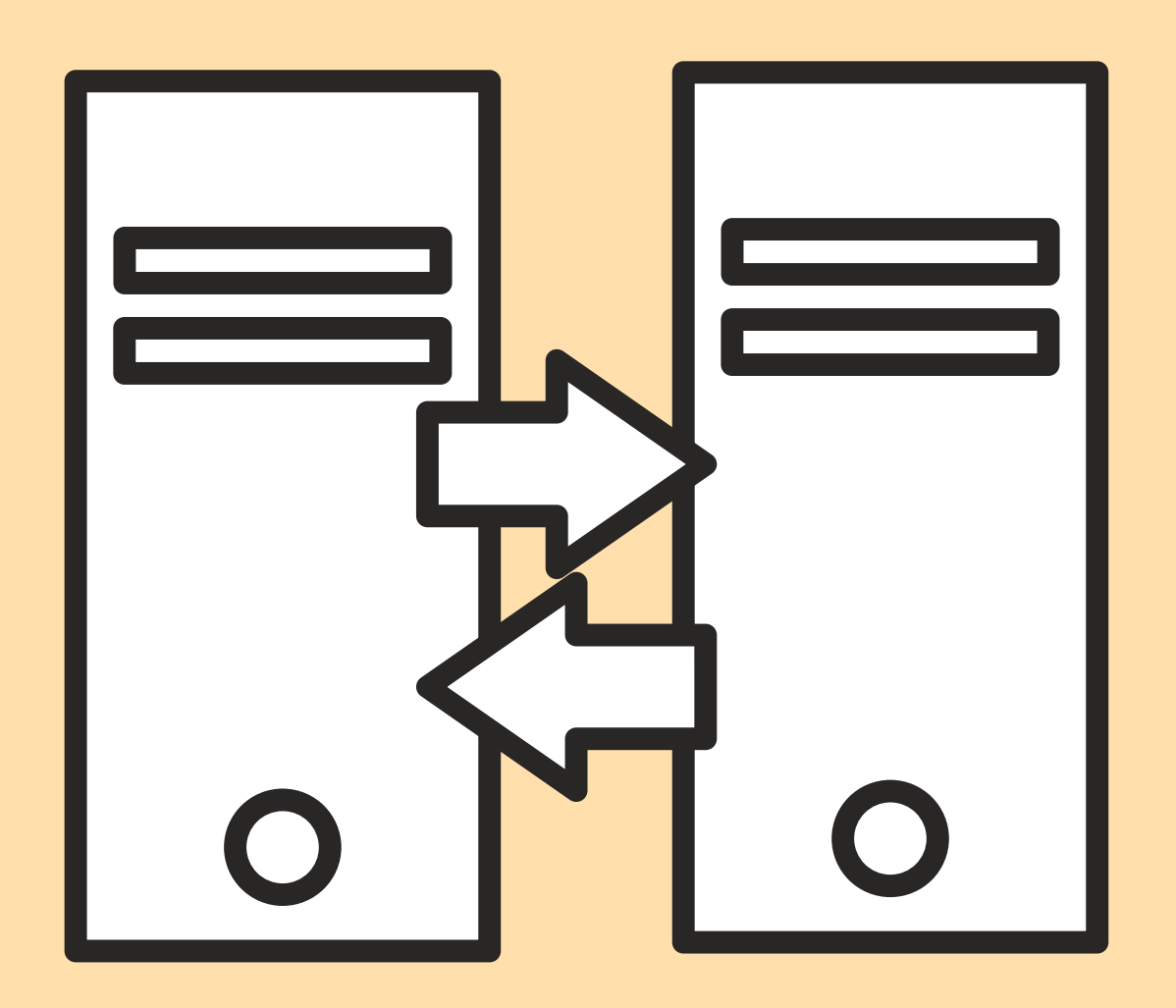

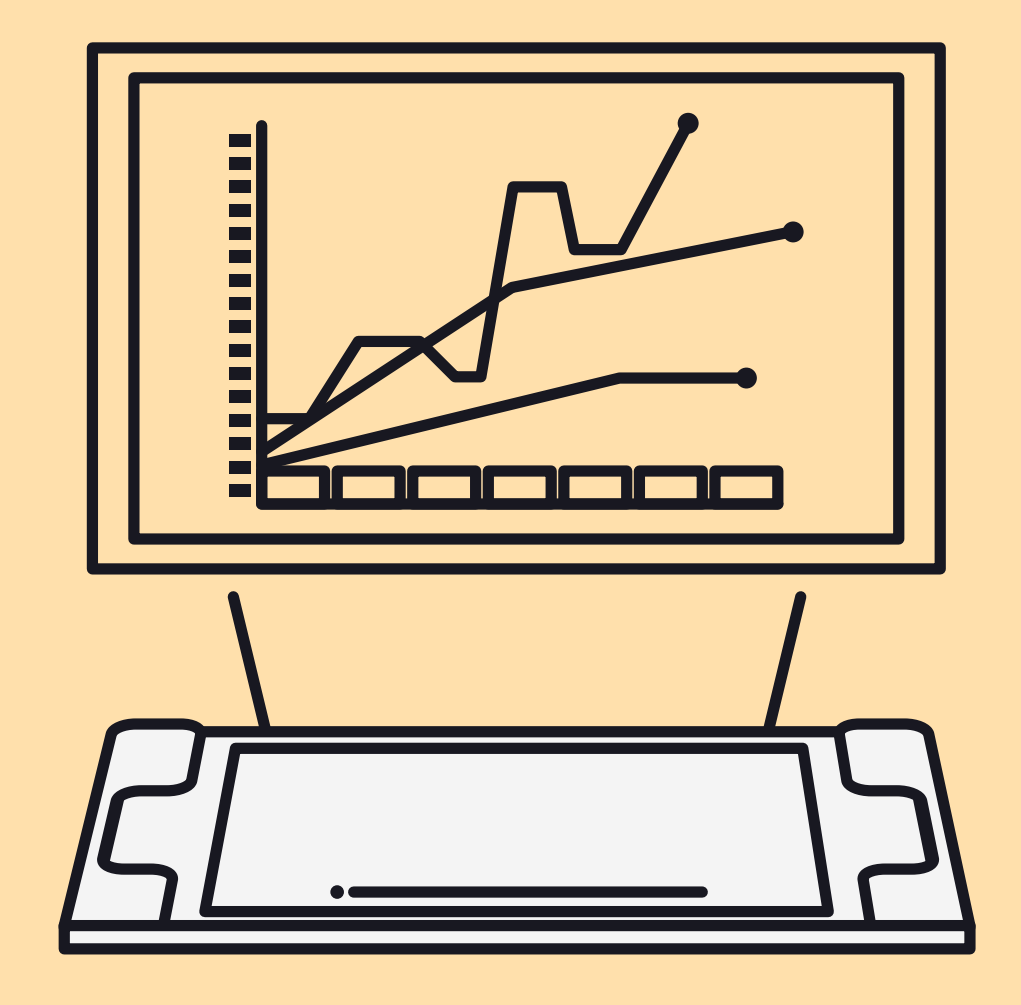

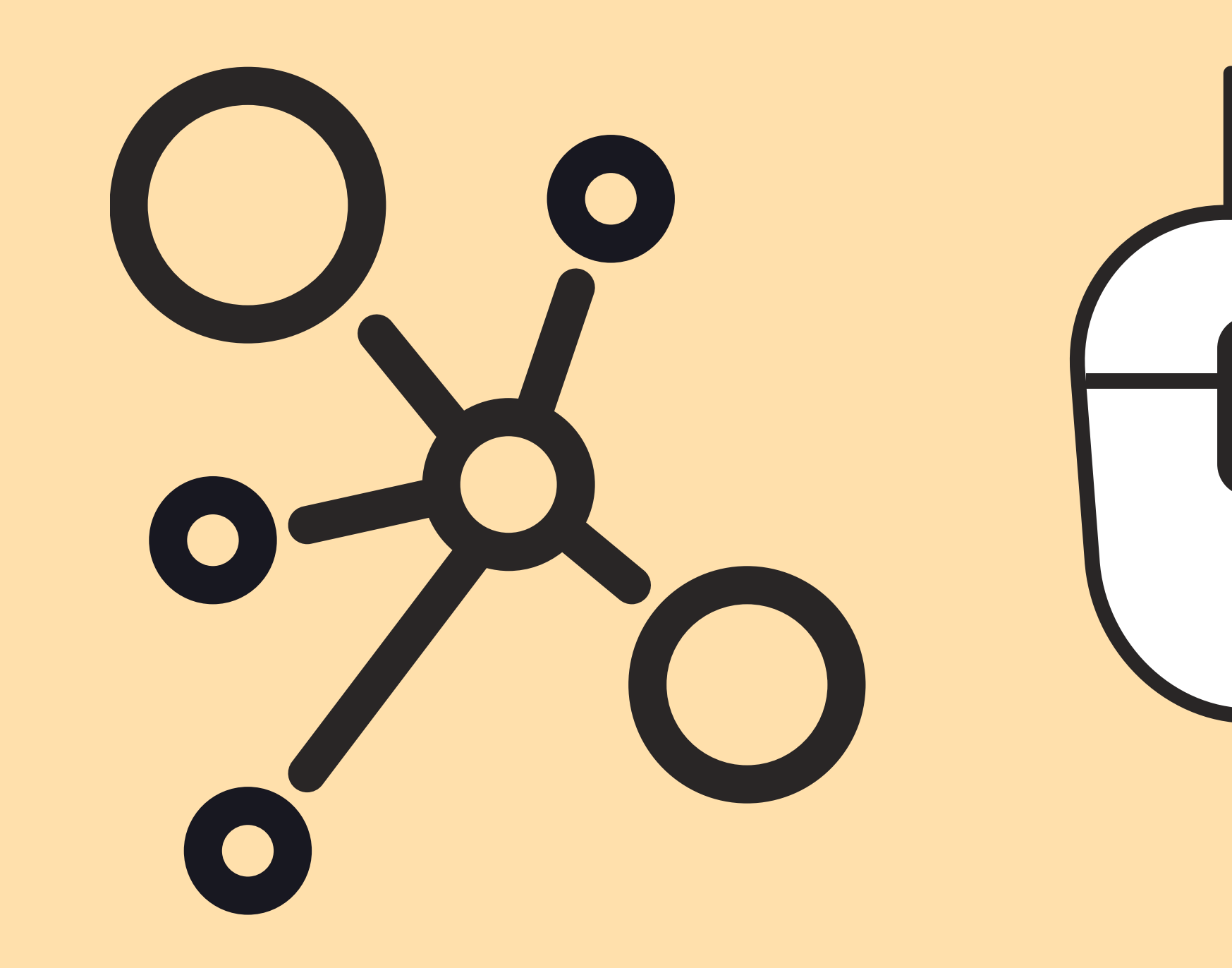

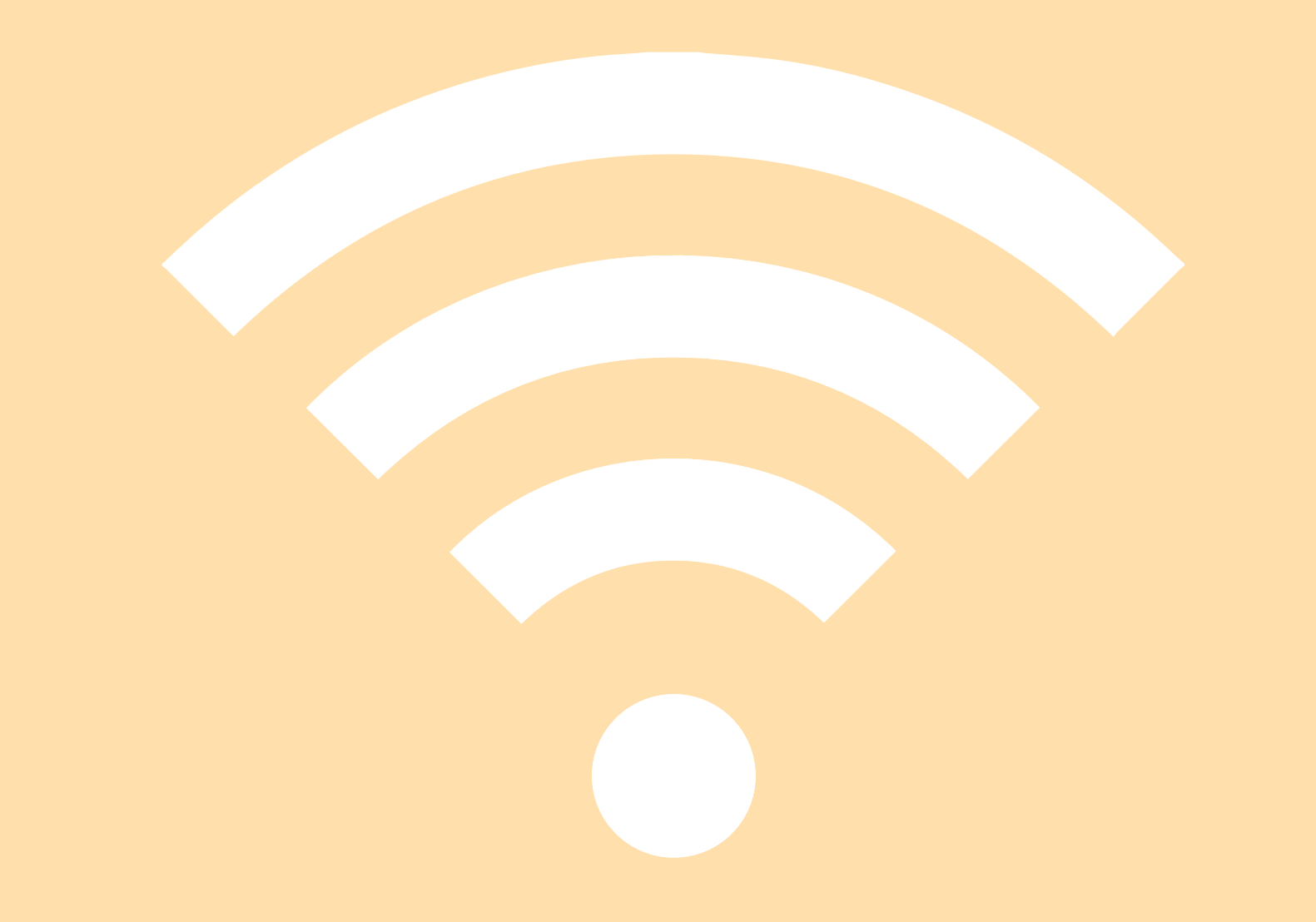

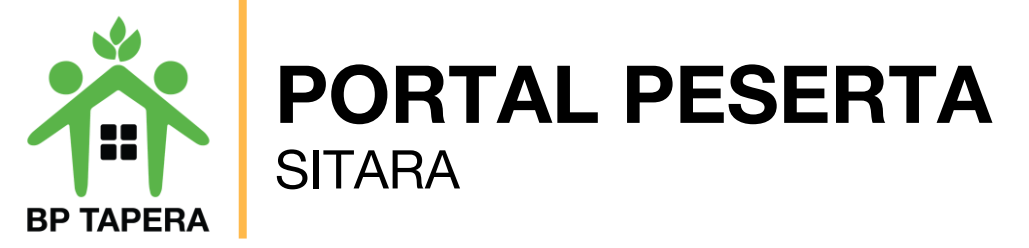

- 1. Bukalah aplikasi Portal Kepesertaan SITARA melalui web browser dengan alamat url sebagai berikut: <u>https://sitara.tapera.go.id</u>
- 2. Akan muncul halaman depan aplikasi seperti di bawah ini.

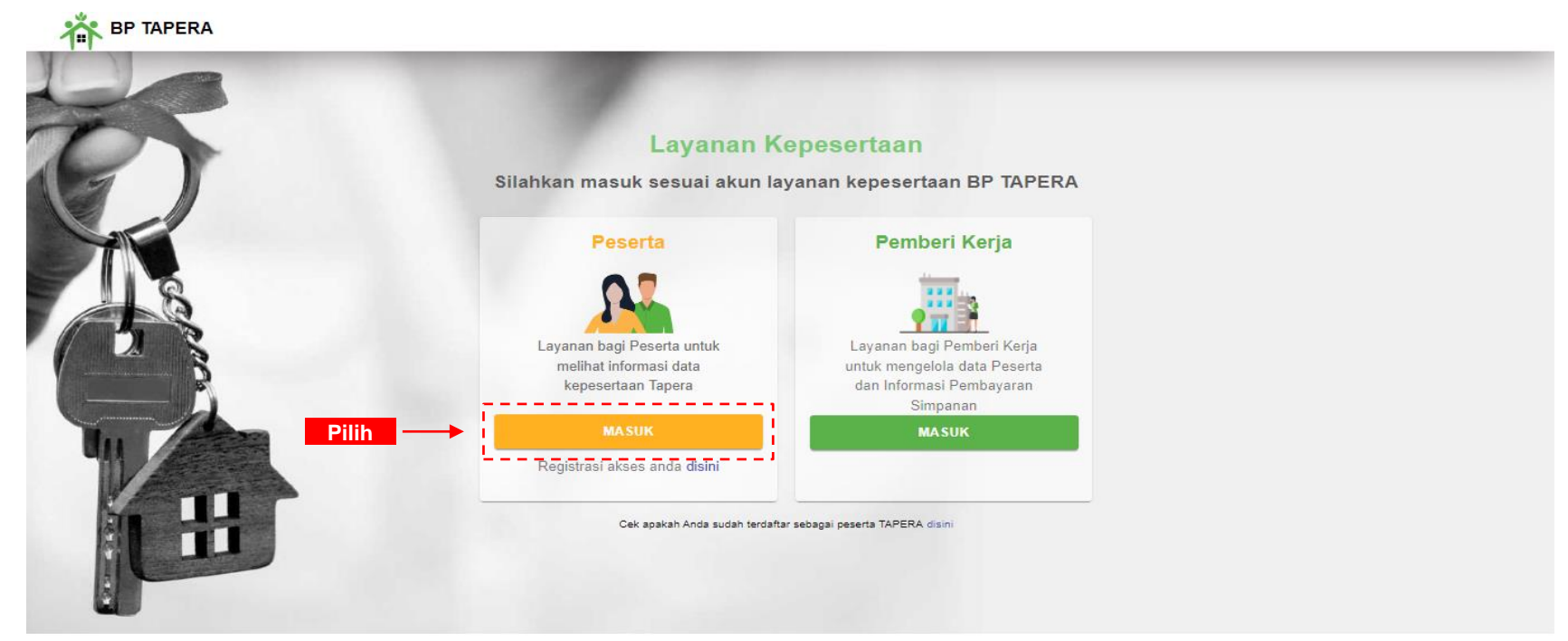

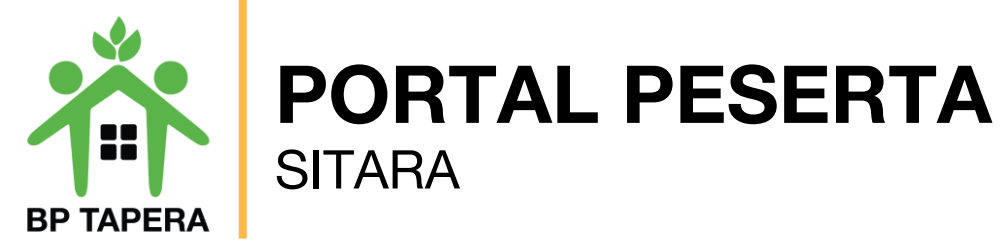

11. Masukkan NIK dan Password kemudian klik tombol masuk.

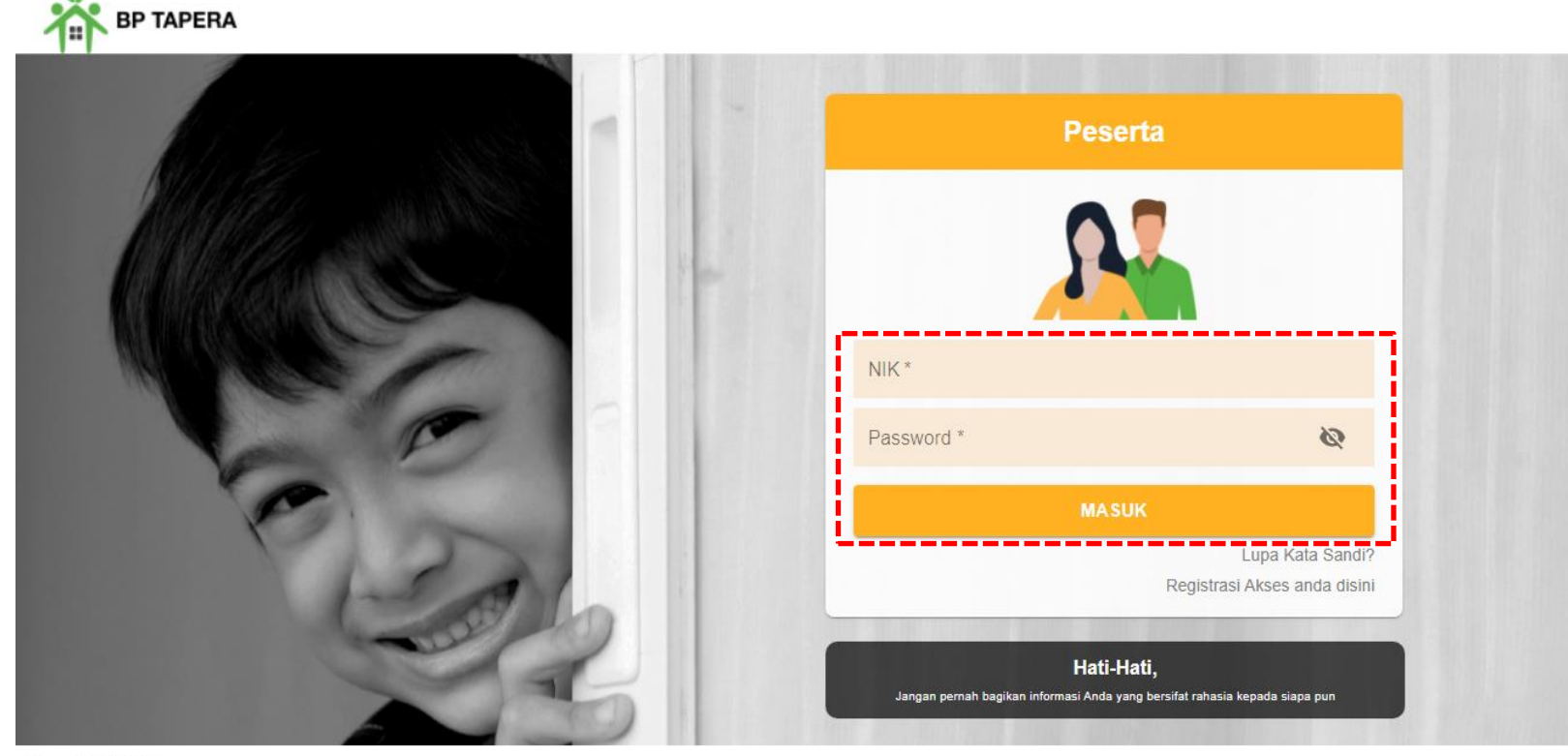

Copyright © 2021

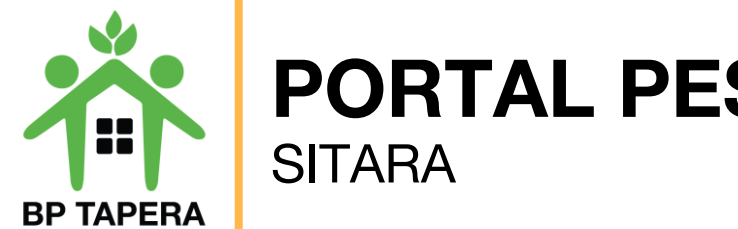

- **PORTAL PESERTA**
- 12. Setelah masuk, akan muncul Persyaratan Umum Pendaftaran Program Tapera (PUPPT). Silahkan untuk dibaca dan diberi tanda centang pada box yang telah disediakan kemudian klik setuju.

| <ol> <li>Dalam hal Peserta memilih prinisp syariah, maka:</li> <li>Simpanan Peserta yang ditanggung oleh Pemberi Kerja sebesar 0,5% (nol koma lima persen) merupakan hibah dari</li> </ol>                                                                                                    | Pasai 1.3 : Kisiko investasi<br>1. Peserta mengerti dan memahami bahwa dalam melakukan Pengelolaan Dana Tapera terdapat risiko investasi da                                                               |
|----------------------------------------------------------------------------------------------------|----------------------------------------------------------------------------------------------------|
| Pemberi Kerja kepada Peserta untuk dikelola dan diinvestasikan oleh BP Tapera sesuai dengan prinsip syariah.<br>b. Hibah sebagaimana dimaksud pada huruf a berlaku efektif apabila syarat-syarat tertentu telah dipenuhi sesuai Akad<br>Hibah bi Syarth berdasarkan ketentuan Peraturan BP Tapera mengenai prinsip syariah dalam pengelolaan dana | berbagai tingkatan.<br>2. Tingkat hasil Pengelolaan Dana Tapera paling sedikit sebesar rata-rata tingkat suku bunga deposito standar y<br>berlaku pada Bank Pemerintah untuk jangka waktu (1) satu tahun. |
| Tabungan Perumahan Rakyat.<br>c. Peserta menerima hibah dari Pemberi Kerja sebagaimana dimaksud pada huruf a berupa iuran dana Tapera dengan<br>Akad Hibah bi Syarth dan Akad Hibah Muqayyadah untuk dikelola dan diinvestasikan oleh BP Tapera sesuai dengan<br>prinsip svariah.                                                                 |                                                                                                    |
| d. Atas hibah yang diberikan oleh Pemberi Kerja dan diterima oleh Peserta selanjutnya akan dikelola oleh BP Tapera                                                                                                    |                                                                                                    |
| sesuai dengan ketentuan peraturan sebagaimana dimaksud pada huruf b.<br>4. Penyetoran Simpanan sebagaimana dimaksud pada ayat (1) dilakukan sesuai ketentuan peraturan perundang-<br>undangan mengenai dana perhitungan fihak ketiga."                                                                                                    |                                                                                                    |
| Demikian syarat dan ketentuan ini telah dibaca dan telah dipahami oleh Peserta ASN                                                                                                    |                                                                                                    |
| dan menyatakan bahwa:                                                                                                    |                                                                                                    |
| Seluruh data dan dokumen pendukung yang disampaikan kepada Pemberi Kerja adalah benar dan sesuai aslinya                                                                                                    | 1.                                                                                                    |
| 🗹 Telah memahami dan menyetujui keseluruhan informasi yang terdapat dalam syarat dan ketentuan pendaftaran F                                                                                                    | rogram Tapera sebagai bagian yang tidak terpisahkan dari formulir aplikasi pendaftaran Peserta Tapera.                                                                                                    |

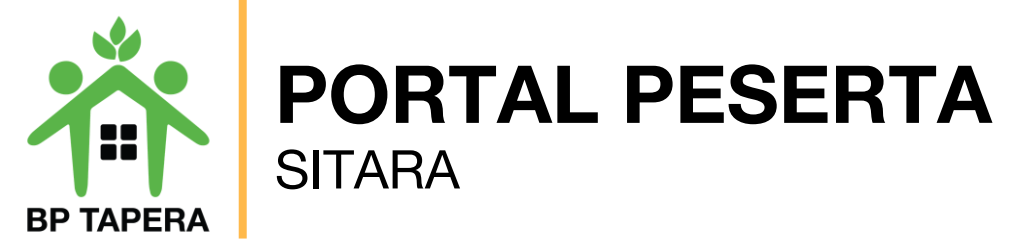

13. Pada halaman ini, silahkan mengupdate data diri dengan mengisi informasi sesuai kolom yang telah disediakan lalu klik tombol submit.

| BP TAPERA                                                                          | to data diri kamu                                                               | No. | Data                                         | Keterangan                                                        |
|------------------------------------------------------------------------------------|---------------------------------------------------------------------------------|-----|----------------------------------------------|-------------------------------------------------------------------|
| No Seluler                                                                         |                                                                                 | 1.  | Nomor Ponsel                                 | Diisi dengan nomor ponsel                                         |
| Prinsip Pengelolaan Dana<br>KONVENSIONAL                                           | •                                                                               | 2.  | Prinsip Pengelolaan<br>Dana                  | Diisi dengan prinsip pengelolaan dana:<br>Konvensional Syariah    |
| Memiliki Tanah yang Siap untuk Dibangun<br>TIDAK MEMILIKI TANAH                    | Info Kepemilikan Tanah                                                          | 3.  | Nomor Rekening Bank                          | Diisi dengan nomor rekening untuk<br>pengembalian tabungan        |
| Minat Pembiayaan Tapera<br>TIDAK                                                   | Rencana Tahun Pemblayaan                                                        | 4.  | Nama Pemilik Rekening                        | Diisi dengan nama pemilik rekening untuk<br>pengembalian tabungan |
| Pemblayaan Perumahan                                                               | *                                                                               | 5.  | Nama Bank                                    | Diisi dengan nama bank untuk pengembalian<br>tabungan             |
| Nama Bank Tujuan<br>PT. BANK CENTRALASIA, TBK<br>Nama Pemilik Rekening Bank Tujuan | Nomor Rekening Bank Tujuan           1234566789012           Cabang Bank Tujuan | 6.  | Memiliki Rumah atas<br>Nama Sendiri/Pasangan | Diisi dengan pilihan:<br>Memiliki Rumah<br>Tidak Memiliki Rumah   |
| DAMIATI SOUMA                                                                      | TANAH PADANG<br>SUBMIT                                                          | 7.  | Minat Pembiayaan<br>Tapera                   | Diisi dengan pilihan:<br>■ Ya<br>■ Tidak                          |